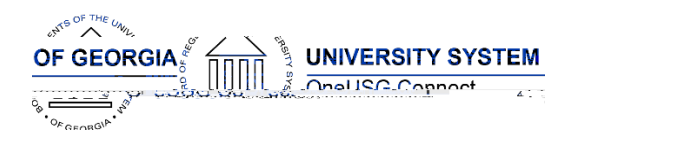

#### **OneUSG Connect**

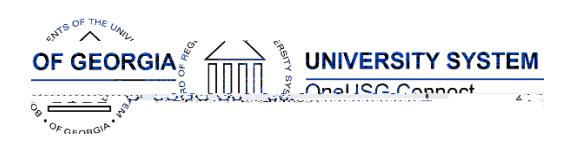

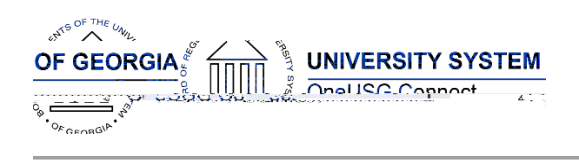

## Module Specific Information Absence Management (ABS)

# Modifications to Existing Processes

| Absence Management<br>Enhancements |  |
|------------------------------------|--|
|                                    |  |
|                                    |  |
|                                    |  |
|                                    |  |
|                                    |  |

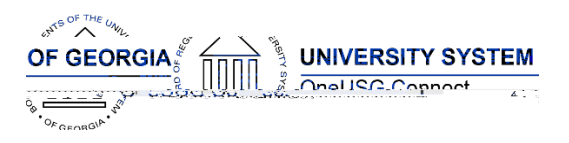

## Commitment Accounting (CA)

## Reports/Queries

| New Cost Detail Reports |  |
|-------------------------|--|
|                         |  |
|                         |  |

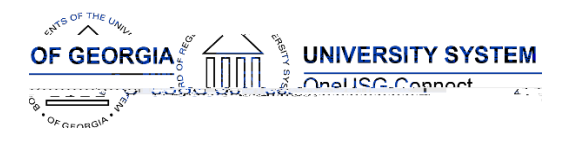

## Common Remitter (CR)

#### **Modifications to Existing Processes**

| Correction to the TRS/ERS<br>Worktable Check/Validation<br>Process                                           |  |
|----------------------------------------------------------------------------------------------------|--|
| Correction to the TRS/ERS<br>Worktable Check/Validation<br>Process                                           |  |
| Correction to the TRS/ERS<br>Worktable Check/Validation<br>Process, Add Contribution<br>and Adjustment pages |  |
| Correction to the ORP<br>Worktable Check/Validation<br>Process                                               |  |

## Payroll (PY)

#### **Modifications to Existing Processes**

Paysheet Load Enhancements

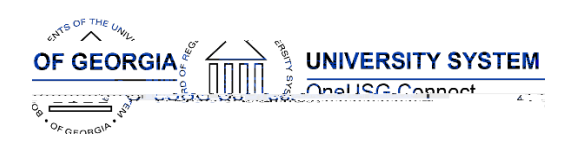

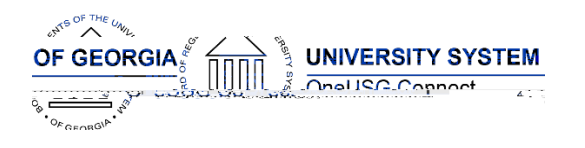

\_

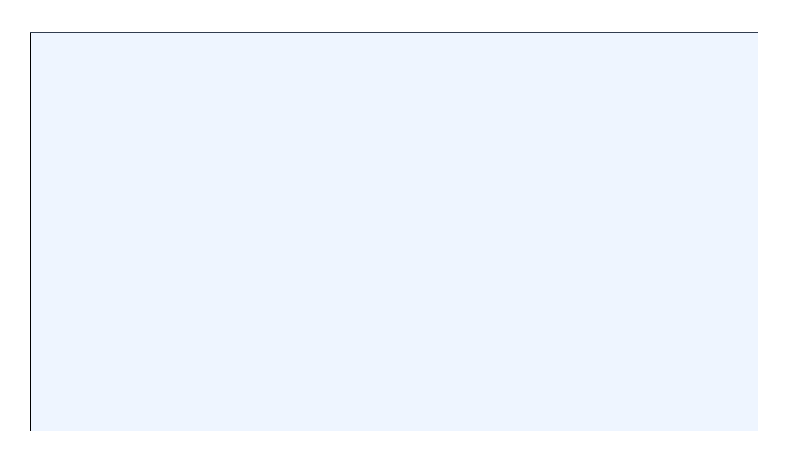

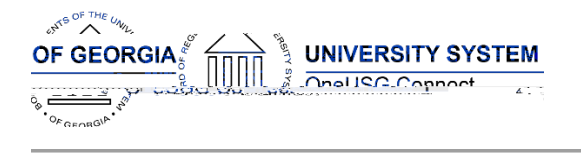

## Security (SC)

**Modifications to Existing Processes** 

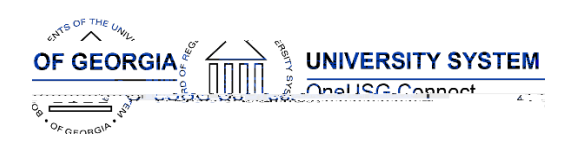

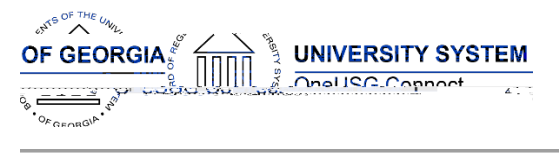

## Time & Labor (TL)

## Modifications to Existing Processes

| Timesheet Lockdown |   |
|--------------------|---|
|                    |   |
|                    |   |
|                    |   |
|                    |   |
|                    |   |
|                    | _ |
|                    | - |
|                    |   |

| Next Tentatively<br>Scheduled<br>Releases |  |
|-------------------------------------------|--|
| More Information<br>and Support           |  |

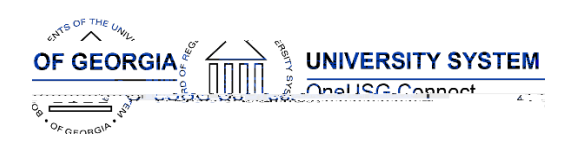